**Grinter**<sup>®</sup>

# **User's Manual**

# **GP-H80300IIN** Line Thermal printers

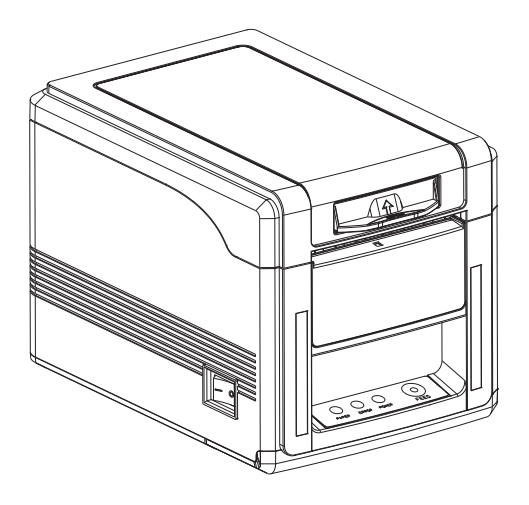

Customer service hotline : 400 611 3828

### 1. Safety Notice

- \* The printer should be installed in a secure place, avoid the printer where have vibration and shock.
- \* Don't in the high temperature, high humidity and serious pollution of local printer using and storing.
- \* Connect AC power adapter to a proper power outlet. Avoid to use the same outlet with other large electric machines which generate voltage fluctuation.
- \* Do not let water or conducting material (eg. metal) into the printer.
- \* Do not print when it is out of paper, which will seriously damage the printer head and rubber roller.
- \* We recommend that you unplug the printer from the power outlet whenever you do not plan to use it for a long period.
- \* Do not try to disassemble, repair or remodel the printer by yourself.
- \* Only use the power supply that is come along with the printer.
- \* We recommend that you use good paper to deliever high quality receipts and to ensure the printer's lifespan.
- \* Make sure that printer is off when connecting or disconnecting the plug, always hold the plug notthe cord.
- \* Please keep this manual for your reference.

#### 2. The statement

This is A class A product, the product is only suitable for safe, not under the tropics in living environment, this product may cause radio interference, in this case, users need to take practical measures to the interference.

## 3. Application field

- \* POS system Receipts
- \* EFT POS system Receipts
- \* Gym, post, hospital, civil aviation system Receipts
- \* Inquiry, Service system Receipts
- \* Instrument test Receipts
- \* Tax, Tab Receipts

#### 4. Printer opened

After unpacking the unit, check that all the necessary accessories are included in the package.

| User's Manual                      | 1 PCE |
|------------------------------------|-------|
| Printer                            | 1 PCE |
| Serial interface cable             | 1 PCE |
| Power Adapter (include power cord) | 1 SET |

Line Thermal Printers

## 5. Main features

- \* Bulit-in power adapter
- \* 300mm/sec high print speed
- \* Support 2D bar code printing(QRCODE,PDF417)
- \* Support kitchen printing and network printing
- \* Front paper exit with auto cutter
- \* Support 83mm large paper roll capacity
- \* Auto print recovering when network disconnect
- \* Paper can go forward and backward through command control, more convenient for application
- \* 3 interface in one printer: Serial+USB+Ethernet
- \* Built-in large data buffer to receive and store printing data;
- \* Characters can be enlarged, bold, underlined, character line spacing can be adjusted
- \* Support different density bitmap and download graphics printing
- \* Bulit-in loud spreaker make big alarm sound after receipts printed, ideal for noisy kitchen environment
- \* ESC/POS & START command sets compatible
- \* Support network printing status monitoring, computer multiple connection; OPOS driver available
- \* Support Printer authentication, computer software binding, Drive high speed printing
- \* Support maltiple international languages
- \* Front long light tube design for more obvious printing and error status indication
- \* All-in-one design of mechanism and auto cutter, more durable and reliable
- \* Support black mark detection, black mark can be in left, right, middle on reverse of paper
- \* Front paper exit design, Prevent paper jammed in kitchen busy printing environment
- \* Detection and reminder function when receipts isn't taken away
- \* Support Internet Explorer Browser and cross network setting printer IP, more convenient for operation

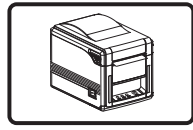

Front Paper Exit

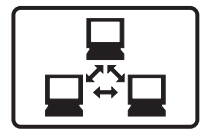

Network Printing

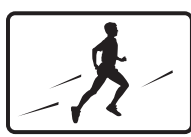

High Speed Printing

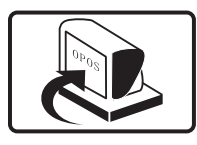

**OPOS Driver** 

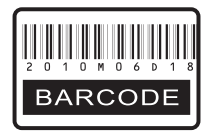

Bar Code Printing

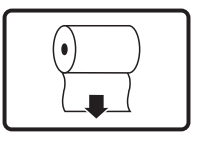

83mm Large Roll

# 6. Specification:

| Model               | GP-H80300IIN                                                                                              |
|---------------------|----------------------------------------------------------------------------------------------------|
| Printing speed      | 300mm/sec                                                                                                 |
| Paper roll          | Paper Width:79.5 ± 0.5mm<br>Paper Diameter:83mm max.<br>Roller diameter: Inside: 12mm<br>Outside: 18~26mm |
| Dot density         | 512/576 dots/line                                                                                         |
| Character size      | ANK Character, Font A: 12 × 24dots,<br>Font B: 9 × 17dots,<br>Chinese Character: 24 × 24dots              |
| Print command       | Compatible with EPSON ESC/POS                                                                             |
| Interface           | Serial(RS232C)+USB+Ethernet                                                                               |
| Auto cutter         | Partial                                                                                                   |
| Reliability         | 150Km                                                                                                    |
| Barcode mode        | UPC-A/UPC-E/JAN13(EAN13)/<br>JAN8(EAN8)/CODE39/ITF/CODABAR/<br>CODE93/CODE128/QRCODE/PDF417               |
| Paper thickness     | 0.06~0.08mm                                                                                               |
| Power adapter       | AC100-240V 1A 60/50HZ Output: DC 24V/2.0A                                                                 |
| Powersupply         | DC24V/2.5A                                                                                                |
| Cash drawer         | DC 24V/1A                                                                                                 |
| Work environment    | Temperature: 5~45°C, Dampness: 10~80%                                                                     |
| Storage environment | Temperature: –10~50°C, Dampness: 10~90%                                                                   |
| Dimension           | $156 \times 217 \times 160$ mm (W × D × H)                                                                |

# 7. Printer Connection

- a. Plug the power adapter cable into the printer's power port.
- b. Plug the interface cable securely into the printer's Serial/USB/Ethernet port.
- c. Plug the cash drawer's RJ-11 phone jack into the printer RJ-11 socket.

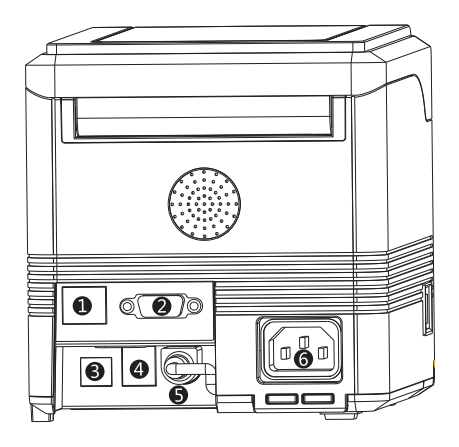

- 1. Ethernet Port
- 2. Serial Port
- 3. USB Port
- 4. Cash drawer
- 5. Power interface
- 6. External Power interface

## 8. Paper Installation

- a. Press the button to open the printer cover.
- b. Put the paper roll into the hollow ( pay attention to the paper direction).
- c. Pull the leading edge of the roll outside of the printer and then close the cover.
- Press the center of printer cover firmly to prevent paper misloading, then tear off the paper outside.

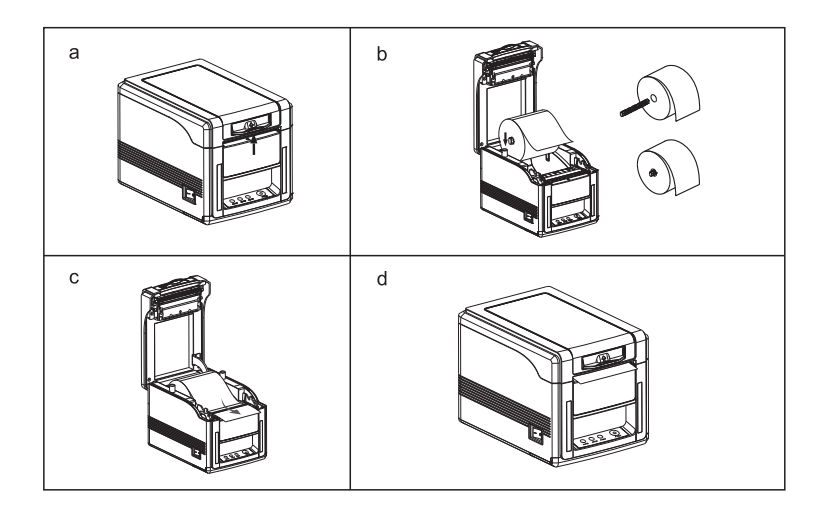

# 9. Print Mode Setting (DIP switches)

Users can select the auto cutter, language, printing speed, beep, print density by using DIP switches to set the printer.

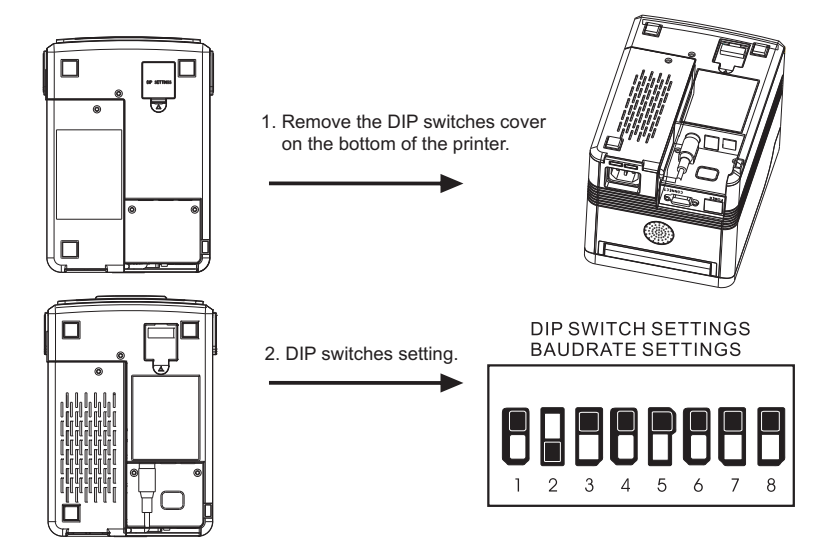

## 10. Three-view Drawing

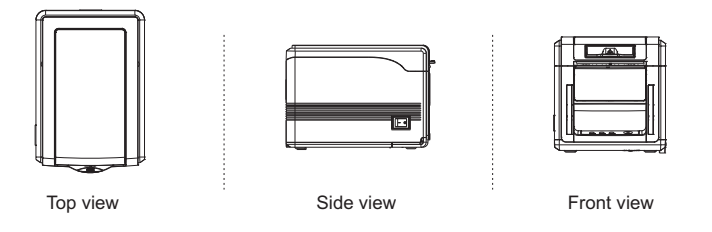

# 11. The cutting knife stuck maintenance

#### Method

Open the printer cover, and then press the FEED key, do not need to restart the printer, cutter can return to the initial position.

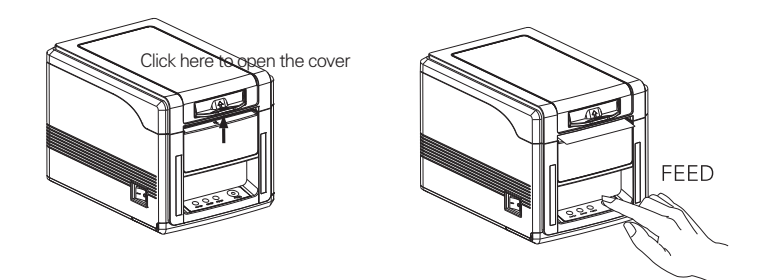

- If step 1 failed, follow the below instructions
- I. Open the printer cover as showing
- II. Press the "FEED" again, cutter will return to its home position.

Attention: Do not use force to separate the printer cover in case of any damage to the print head and auto cutter.

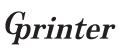

## 12. Button and Indicators

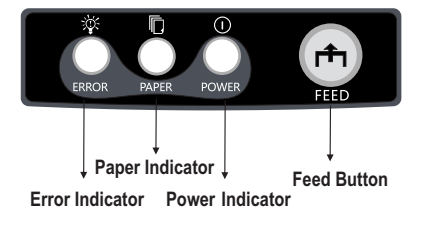

## 13. Function of button and indicators

#### (1). ERROR Indicator

ON may indicate paper out, cutter error, print head overheated. OFF indicates normal status

#### (2). PAPER Indicator

PAPER & ERROR are both ON, indicating printer is out of paper; PAPER & ERROR are both OFF, indicating printer is in normal status.

## (3). POWER Indicator

ON indicates printer power is on OFF indicates printer power is off.

#### (4). FEED Button

Press the FEED button to feed the paper roll.

## 14. Professional performance

- a. 300mm/sec high print speed
- b. Front paper exit with auto cutter
- c. Support 2D barcode printing(QRCODE,PDF417)
- d. Support 83mm large paper roll capacity

# 15. Driver installation

a. Insert the driver disk, in the menu and click on the GP80DRV CN V11 to start the installation, click next.

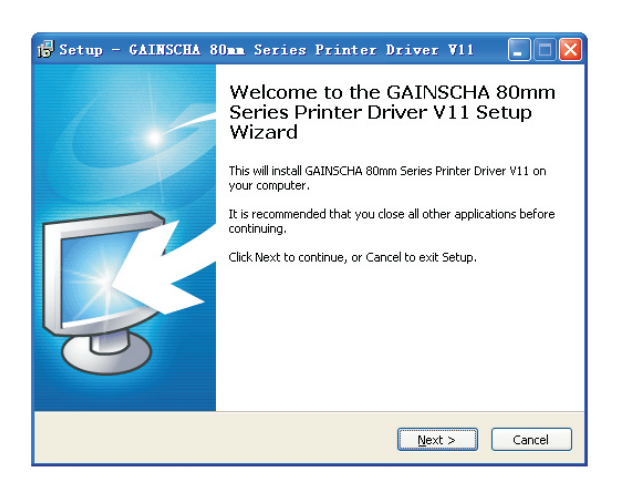

b. Read the terms, to accept and continue with the installation.

| 💼 Setup - GAINSCHA 80mm Series Printer Driver V11                                                                                                    |                                            |
|----------------------------------------------------------------------------------------------------|--------------------------------------------|
| License Agreement<br>Please read the following important information before continuing.                                                                                                    | <b>R</b>                                   |
| Please read the following License Agreement. You must accept the terms of this<br>agreement before continuing with the installation.                                                                                                    |                                            |
| SOFTWARE LICENSE AGREEMENT<br>IMPORTANT - PLEASE READ CAREFULLY! The GAINSCHA software you are about<br>to download will be licensed to you, the licensee, on the condition that you agree<br>with GAINSCHA to the terms and conditions set forth in this legal agreement.<br>PLEASE READ THIS AGREEMENT CAREFULLY. YOU WILL BE BOUND BY THE<br>TERMS OF THIS AGREEMENT IF YOU INSTALL, DOWNLOAD, COPY, OR<br>OTHERWISE USE THE SOFTWARE. If you do not agree to the terms contained in<br>this agreement, please do not install or download the software. Please record<br>the date of download in order to activate the limited ninety (90) day warranty<br>(see below). | No. 100 (100 (100 (100 (100 (100 (100 (100 |
| <ul> <li>I accept the agreement</li> <li>I go not accept the agreement</li> </ul>                                                                                                    |                                            |
| < Back Vext >                                                                                                    | ancel                                      |

c. With the current operating system of the computer, choose to install the printer driver.

| Specify the port th<br>another port type not 1 | at you are using.If you are connecting using TCP/IP on<br>Listed below, creat a new port. |
|------------------------------------------------|-------------------------------------------------------------------------------------------|
| Port                                           | Type                                                                                      |
| LPT1:                                          | 本地端口                                                                                      |
| LPT2:                                          | 本地端口                                                                                      |
| LPT3:                                          | 本地端口                                                                                      |
| COM1                                           | 本地端口                                                                                      |
| COM2                                           | 本地端口                                                                                      |
| COM3                                           | 本地端口                                                                                      |
| COM4                                           | 本地端口                                                                                      |
| My Documents\*.pdf                             | Adobe PDF Port                                                                            |
| 桌面\*.pdf                                       | Adobe PDF Port 🗸 🗸                                                                        |
|                                                | Create Fort Configure Port                                                                |

d. Select the GP-H80300 Series setup module, click next.

| Install Module   | GP-H80300 Series         | • |
|------------------|--------------------------|---|
|                  | GP-80160N(No Cut) Series |   |
|                  | GP-80160N(Cut) Series    |   |
| Printer Setting  | GP-80220 (No Cut) Series |   |
| TT C.A. D. C.ult | GP-80220 (Cut) Series    |   |
| J♥ Set Default   | GP-80250 Series          |   |
|                  | GP-80250N Series         |   |
| Printer Name     | GP-H80250 Series         |   |
|                  | GP-F80250 Series         |   |
|                  | GP-80300 Series          |   |
|                  | GP-L80160 Series         |   |
|                  | GP-V80160 Series         |   |
|                  | GP-U80250 Series         |   |
|                  | GP-U80300 Series         |   |
|                  | GP-H80300 Series         |   |
|                  | GP-F8U3UU Series         |   |
|                  | S-080 Series             |   |
|                  | S-ROU Series             |   |
|                  | S-SUXA Series            |   |
|                  | 5-30xr Series            |   |
|                  |                          |   |
|                  |                          |   |

e. Print port of the corresponding selection.

| j <sup>2</sup> Setup - GAINSCHA 80mm Series Printer Driver V11 |        |
|----------------------------------------------------------------|--------|
| Insta<br>Ple Select OS (x86/x64)                               | 3      |
| yo                                                             |        |
| Fir Select OS                                                  |        |
| C Windows 2000 • Windows XP C Windows 2003                     |        |
| C Windows Vista C Windows 7 C Windows 8                        |        |
|                                                                |        |
|                                                                |        |
| Install USB Virtual Serial Port Driver                         |        |
| Install Frinter Driver (N) > Exit                              |        |
|                                                                |        |
| Inis priver is suitable for Windows XOD and XO4 US.            |        |
|                                                                | Cancel |

Select right port for your printer, for example, if you connect parallel cable, select LPT; if connect serial cable, select COM; if connect USB cable, select USB001; if connect ethernet cable, select CREAT PORT based on your printer IP address.